## \*\*\* で ( L x cel 】計算式不要! 一瞬で項目ごとの集計ができるワザ

関数やピボットテーブルも使わずに、項目ごとの小計をカンタンに確認できる方法がある のをご存知ですか!?

この方法を使えば、計算式を組まなくてもすぐに確認することができるので、とっても便 利です。

例えばこのように、商品の売上一覧のデータがあったとします このデータの商品ごとの販売数・売上の小計を出したい場合

|    | Α    | В   | С   | D   | E      |
|----|------|-----|-----|-----|--------|
| 1  | 商品売上 | 一覧  |     |     |        |
| 2  |      |     |     |     |        |
| 3  | 日付   | 商品  | 単価  | 販売数 | 売上     |
| 4  | 3月1日 | りんご | 200 | 30  | 6,000  |
| 5  | 3月1日 | みかん | 100 | 100 | 10,000 |
| 6  | 3月2日 | りんご | 200 | 50  | 10,000 |
| 7  | 3月2日 | みかん | 100 | 120 | 12,000 |
| 8  | 3月3日 | バナナ | 150 | 20  | 3,000  |
| 9  | 3月3日 | りんご | 200 | 100 | 20,000 |
| 10 | 3月3日 | バナナ | 150 | 60  | 9,000  |
| 11 | 3月4日 | みかん | 100 | 150 | 15,000 |
| 12 | 3月4日 | りんご | 200 | 80  | 16,000 |
| 13 | 3月4日 | りんご | 200 | 120 | 24,000 |
|    |      |     |     |     |        |

## ■集計したい項目の軸で並べ替えをする

まず、集計前に事前に集計したい項目の軸で並べ替えをしておきます 今回は商品を軸としたいので、以下のように商品の列で並べ替えをします

|    | А    | В   | С   | D   | E      |
|----|------|-----|-----|-----|--------|
| 1  | 商品売上 | 一覧  |     |     |        |
| 2  |      |     |     |     |        |
| 3  | 日付   | 商品  | 単価  | 販売数 | 売上     |
| 4  | 3月3日 | バナナ | 150 | 20  | 3,000  |
| 5  | 3月3日 | バナナ | 150 | 60  | 9,000  |
| 6  | 3月1日 | みかん | 100 | 100 | 10,000 |
| 7  | 3月2日 | みかん | 100 | 120 | 12,000 |
| 8  | 3月4日 | みかん | 100 | 150 | 15,000 |
| 9  | 3月1日 | りんご | 200 | 30  | 6,000  |
| 10 | 3月2日 | りんご | 200 | 50  | 10,000 |
| 11 | 3月3日 | りんご | 200 | 100 | 20,000 |
| 12 | 3月4日 | りんご | 200 | 80  | 16,000 |
| 13 | 3月4日 | りんご | 200 | 120 | 24,000 |
|    |      |     |     |     |        |

## <u>■小計行を挿入する</u>

データ範囲内のいずれかのセルにカーソルをおき、「データ」タブから「アウトライン」 →「小計」をクリック

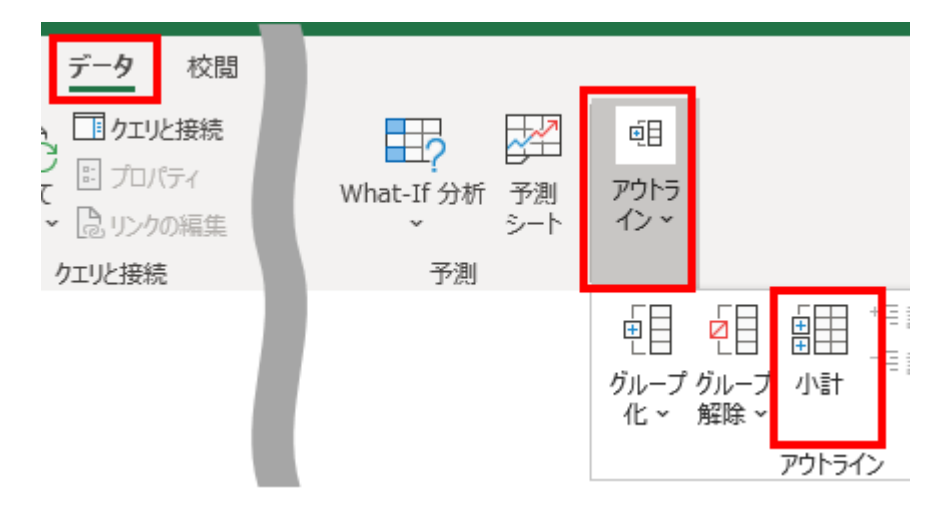

以下のポップアップが表示されたら、【グループの基準】では今回の集計軸としたい「商品」を選択、【集計の方法】は「合計」を選択、【集計するフィールド】は小計を出したい「販売数」と「売上」を選択しOKをクリック

| 集計の設定                                                                                                    | ?          | ×      |
|----------------------------------------------------------------------------------------------------|------------|--------|
| グループの基準( <u>A</u> ):                                                                                                    |            |        |
| 商品                                                                                                    |            | $\sim$ |
| 集計の方法( <u>U</u> ):                                                                                                    |            |        |
| 合計                                                                                                    |            | $\sim$ |
| 集計するフィールド( <u>D</u> ):<br>□日付<br>□商品<br>□単価                                                                              |            | ^      |
| ✓ 販売数<br>✓ 売上                                                                                                    |            |        |
|                                                                                                    |            | ~      |
| <ul> <li>□ 現在の小計をすべて置き換える(<u>c</u>)</li> <li>□ グループごとに改ページを挿入する(<u>i</u>)</li> <li>□ 集計行をデータの下に挿入する(<u>s</u>)</li> </ul> | <u>P)</u>  |        |
| すべて削除( <u>R</u> ) OK                                                                                                    | <b>+</b> 7 | ンセル    |

そうすると以下のように小計行が挿入された表ができあがります

グループ化ができるようになっているので、小計行だけを表示するように見え方を変更す ることもできます

| 1 2 3 |    | Α      | В      | С   | D   | E       |
|-------|----|--------|--------|-----|-----|---------|
|       | 1  | 商品売上   | 一覧     |     |     |         |
|       | 2  |        |        |     |     |         |
|       | 3  | 日付     | 商品     | 単価  | 販売数 | 売上      |
| ΓΓ·   | 4  | 3月3日   | バナナ    | 150 | 20  | 3,000   |
| ·     | 5  | 3月3日   | バナナ    | 150 | 60  | 9,000   |
| -     | 6  | バナナ 集計 |        |     |     | 12,000  |
|       | 7  | 3月1日   | みかん    | 100 | 100 | 10,000  |
| ·     | 8  | 3月2日   | みかん    | 100 | 120 | 12,000  |
| ·     | 9  | 3月4日   | みかん    | 100 | 150 | 15,000  |
| -     | 10 | ā      | みかん 集計 |     |     | 37,000  |
| ΙΓ·   | 11 | 3月1日   | りんご    | 200 | 30  | 6,000   |
| · ·   | 12 | 3月2日   | りんご    | 200 | 50  | 10,000  |
| · ·   | 13 | 3月3日   | りんご    | 200 | 100 | 20,000  |
| · ·   | 14 | 3月4日   | りんご    | 200 | 80  | 16,000  |
| · ·   | 15 | 3月4日   | りんご    | 200 | 120 | 24,000  |
| -     | 16 |        | りんご 集計 | •   |     | 76,000  |
| -     | 17 |        | 総計     |     |     | 125,000 |

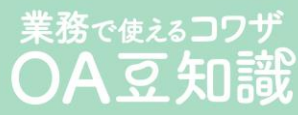